## Did you know...

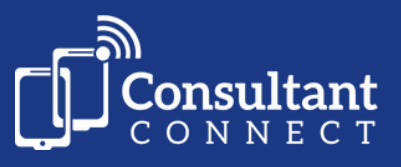

## ...you can change which specialists are on the rota to answer Telephone Advice & Guidance calls, using your browser?

To login to your browser to view and/or amend your weekly rota, visit: <a href="http://www.consultantconnect.org.uk/service/login">www.consultantconnect.org.uk/service/login</a>

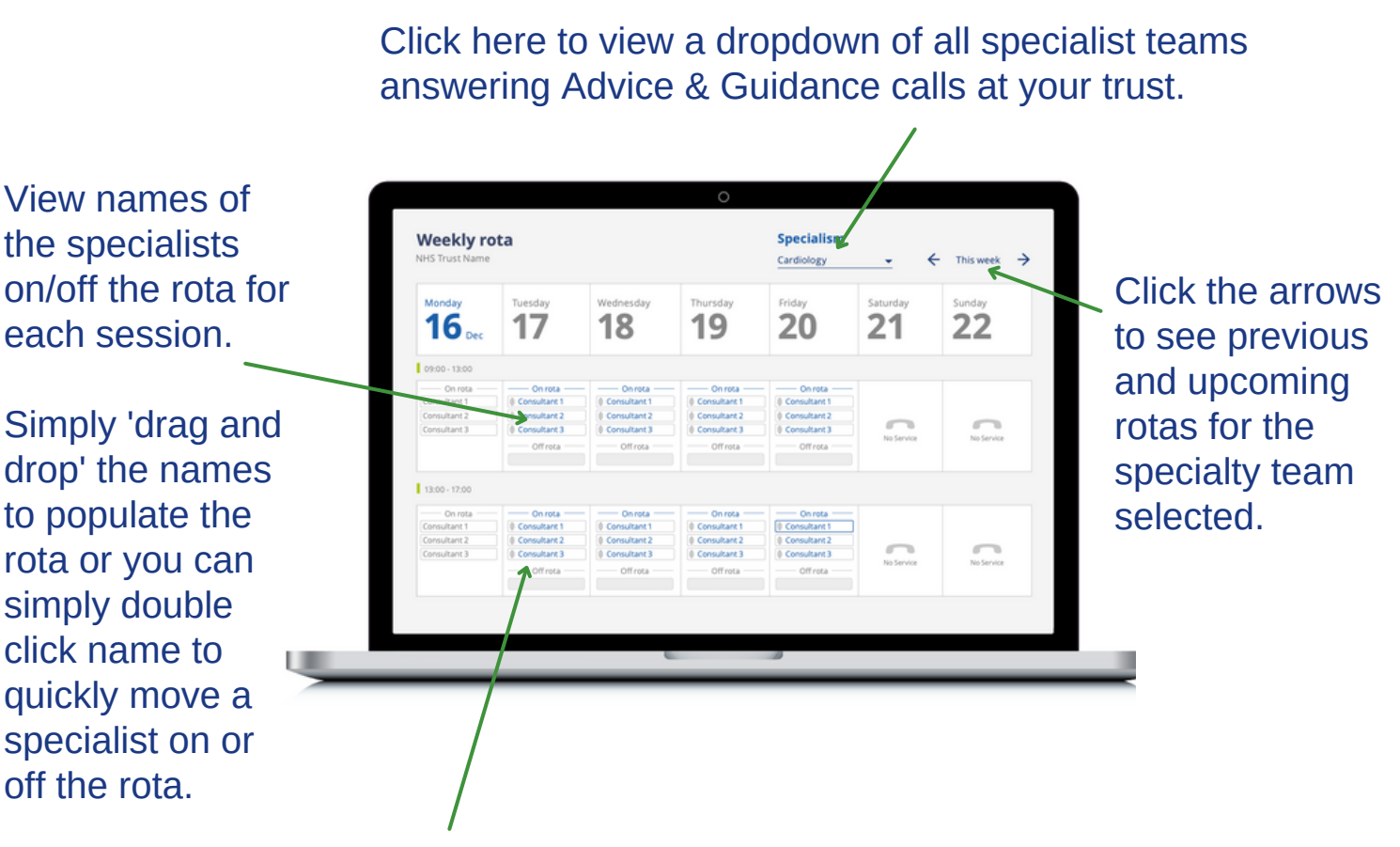

When a specialist's name is displayed in blue, it means they are on the rota to receive calls. If they are in grey, it means they are off the rota. **Specialists will only receive calls** when they are on the rota.

To access Consultant Connect in your browser visit: <u>www.consultantconnect.org.uk/service/login</u> and follow the simple steps to sign up